# Webkonferenzen aus dem Hörsaal

(Mediensteuerung TYP E2)

## Medientechnik einschalten

Schalten Sie die Medientechnik, den Hörsaal-PC sowie die Mikrofone ein. Melden Sie sich am Hörsaal-PC mit Ihrer studentischen oder universitären Kennung (GWDG Domäne) an.

Das Szenario "Videokonferenz" ist nur für Cisco Videokonferenzen verwendbar. Webkonferenzen über den PC (Zoom, BigBlueButton, ...) funktioniert mit ebendiesem Szenario nicht.

## **Die Kamerasteuerung**

Die Kamerasteuerung öffnen Sie durch Klicken auf das Kamerasymbol in der unteren Menüleiste. In diesem Menü können Sie den gewünschten Bildausschnitt wählen. Damit der Computer ein Bild empfängt muss die Option "Kamera auf Vorschau" aktiviert sein. Dieses Bild wird auch in der Videokonferenz verwendet.

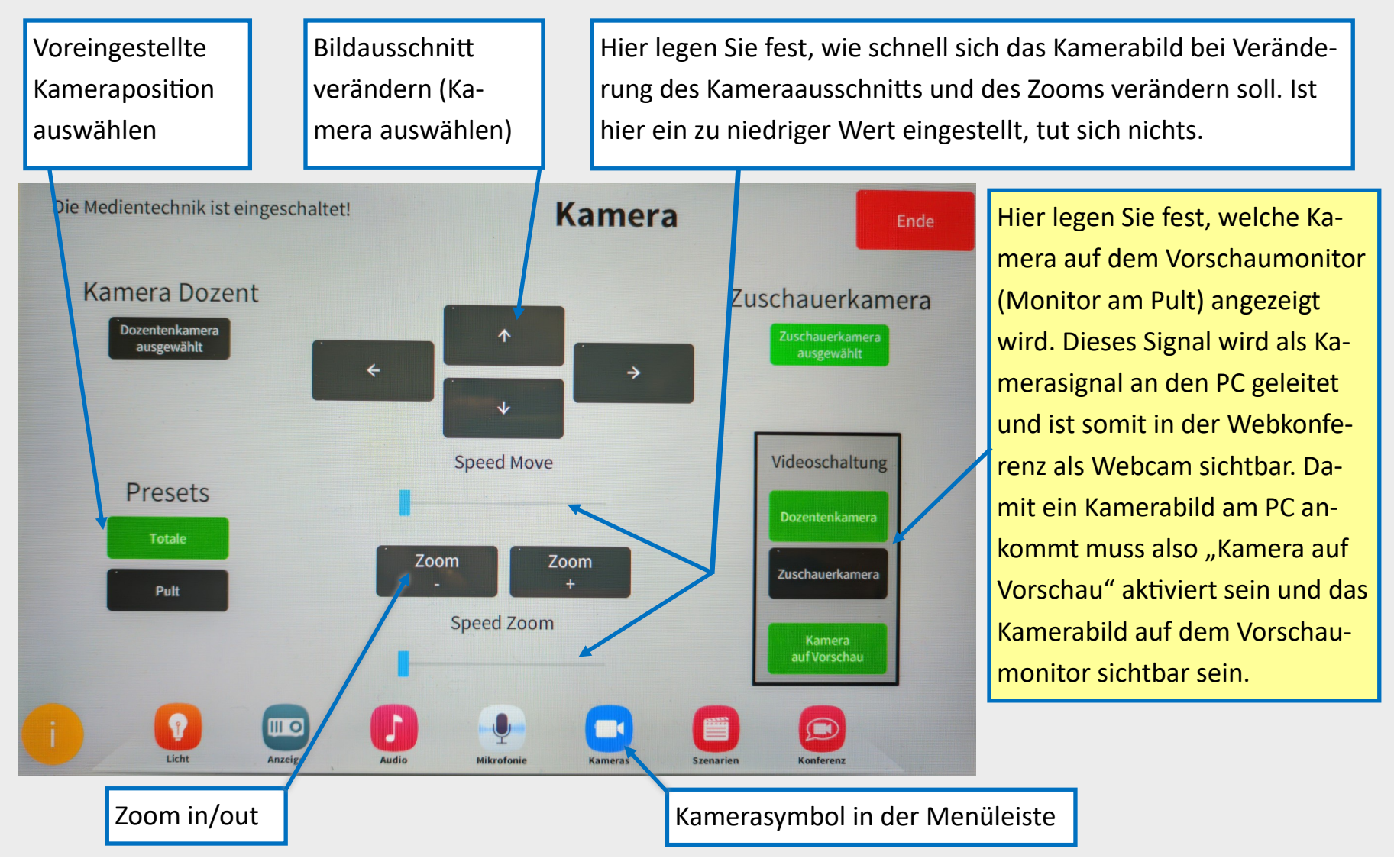

#### Anzeige

Wählen Sie aus welches Bild auf welchem Bildschirm angezeigt wird. Beachten Sie hierbei, dass auf dem Vorschaumonitor "Zuschauer-/Doz.-kamera" angezeigt werden muss, sowie dass "Konferenz Main" wie auch "Konferenz Second" nur für Cisco Videokonferenzen Verwendung finden.

## Mikrofon

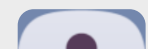

Verwenden Sie die Mikrofone wie gewohnt. Alles was über die Lautsprecher zu hören ist wird an den PC übertragen. D.h. es können auch mehrere Mikrofone gleichzeitig verwendet werden.

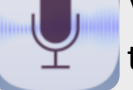

#### Webkonferenz am PC starten

Starten Sie die Webkonferenz wie gewohnt vom Hörsaal-PC. Normalerweise sollte die Mikrofon- und Videoquelle korrekt voreingestellt sein. Auch der Lautsprecher in der Webkonferenz für die Audioausgabe sollte bereits ausgewählt sein. Falls dies nicht der Fall ist, wählen Sie bitte die richtigen Geräte aus. Diese können Sie notfalls durch Ausprobieren ermitteln, da die Bezeichnungen zwischen den einzelnen Räumen leicht variieren.

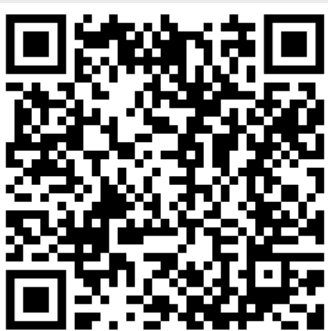

Für detaillierte Anleitungen und zusätzliche Informationen QR-Code scannen.